## Android iPhone スマートフォン初心者編

# SNSの使い方

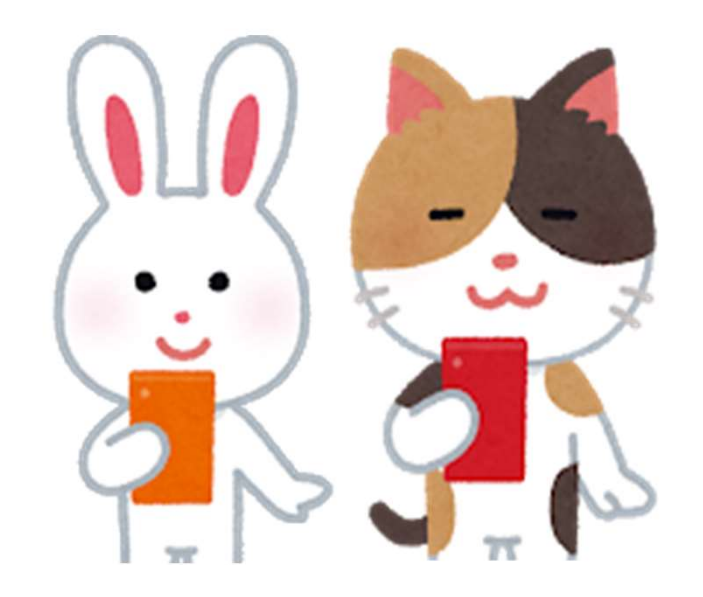

## SNSの使い方

### 1. LINEの設定

目次

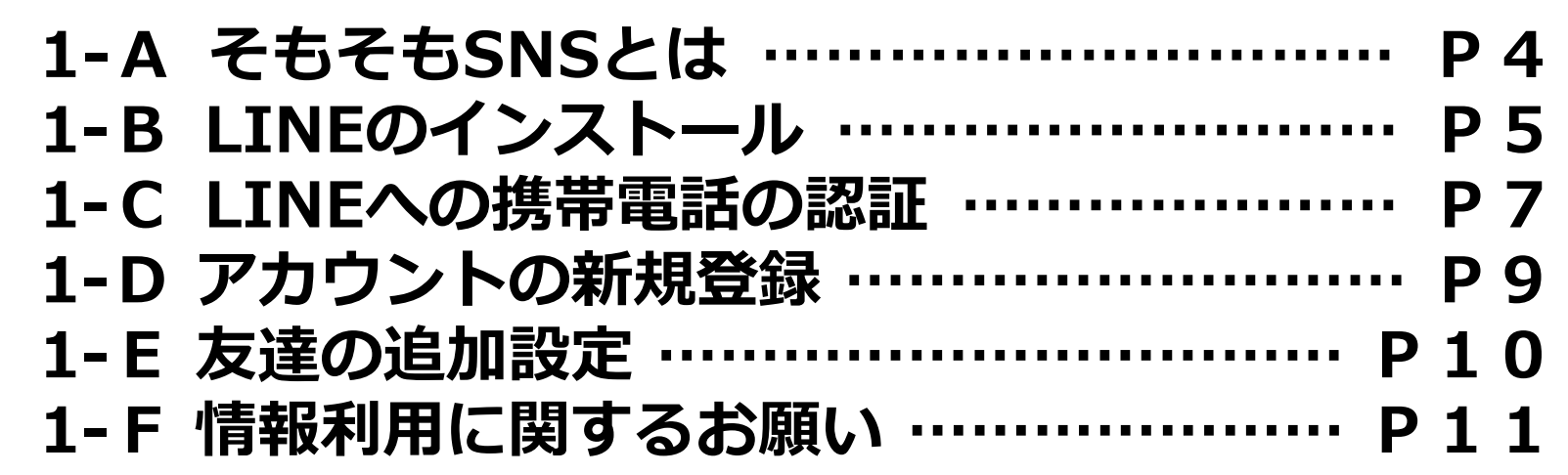

## 2. LINEの使い方

| 2-A QRコードを使って友達の追加      | Ρ | 1 | 3 |
|-------------------------|---|---|---|
| 2-B 遠隔地にいる友達を友だちにする方法 … | Ρ | 1 | 5 |
| 2-C 相手が承認後の登録方法         | Ρ | 1 | 7 |
| 2-D トークの開始              | Ρ | 1 | 8 |
| 2-E メッセージのやり取り          | Ρ | 1 | 9 |
| 2-F 画像の配信               | Ρ | 2 | 0 |

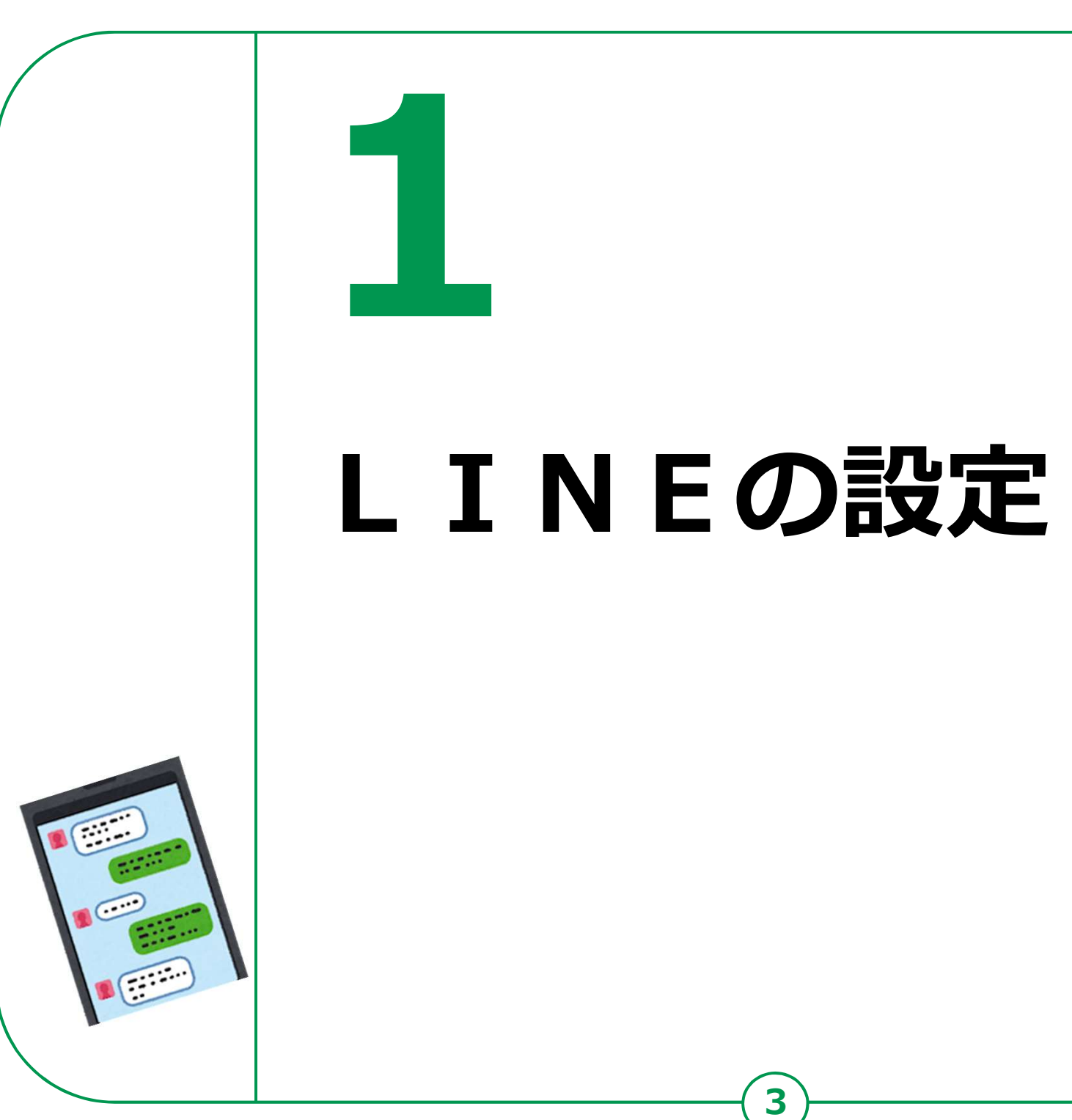

#### **1-A** LINEの設定 ~そもそもSNSとは~

SNSとは、ソーシャル・ネットワーキング・サービスの略で、 人と人との交流をはかるためのインターネット上のサービスです。

世界では、TwitterとかFacebookとかが広く使われていますが、 今回は、日本で多く使われているLINEのご紹介をさせていただ きます。

| 「アイコン」 | 「概要」                                                             | 「アプリ」                    |
|--------|------------------------------------------------------------------|--------------------------|
| LINE   | LINEは、24時間いつでも、どこでも、<br>無料で好きなだけ通話やメールやトーク<br>が楽しめる新しいコミュニケーションア | LINE<br>LINE Corporation |
|        | プリです。                                                            | 無料(一部有料)                 |

## **1-B** LINEのインストール

#### LINEのインストールをしましょう。

#### Androidスマホの場合

- 「Playストア」を タップ
- 2「アプリやゲームを 検索」をタップ
- 3 [LINE] と入力
- ④「LINE」をリスト 一覧から選んでタップ

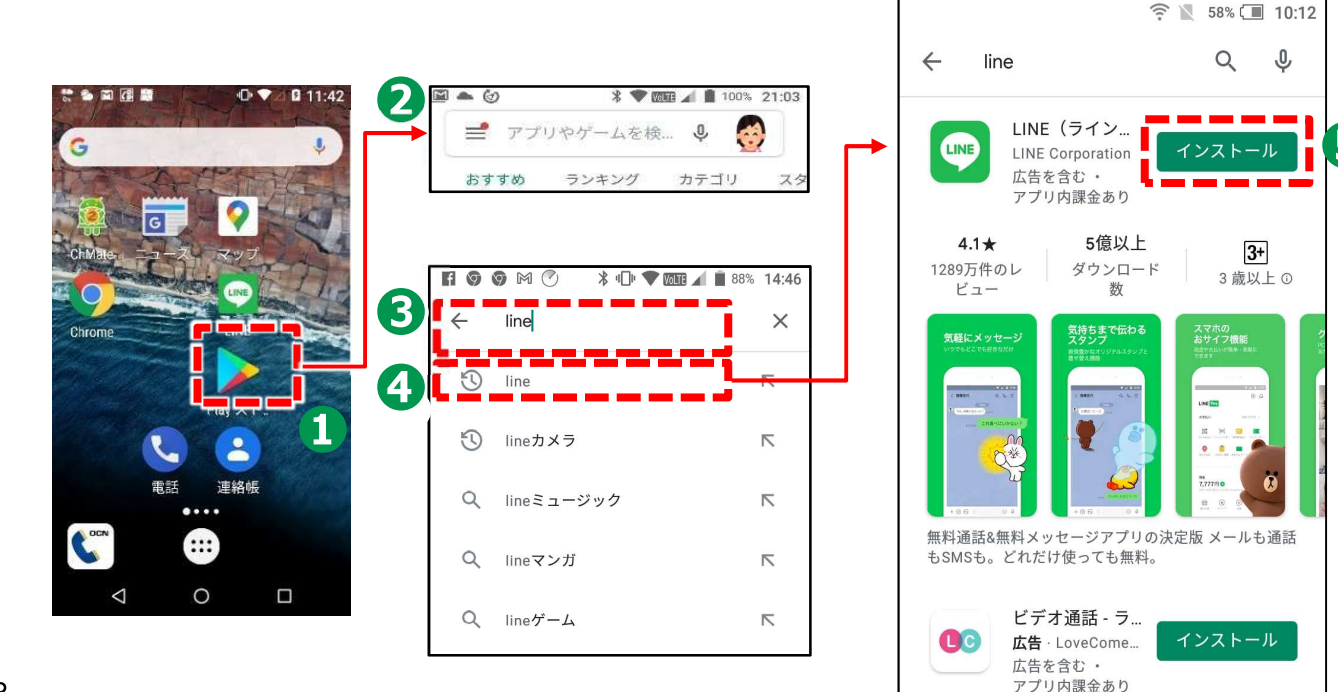

**5**「インストール」をタップ

## **1-B** LINEのインストール

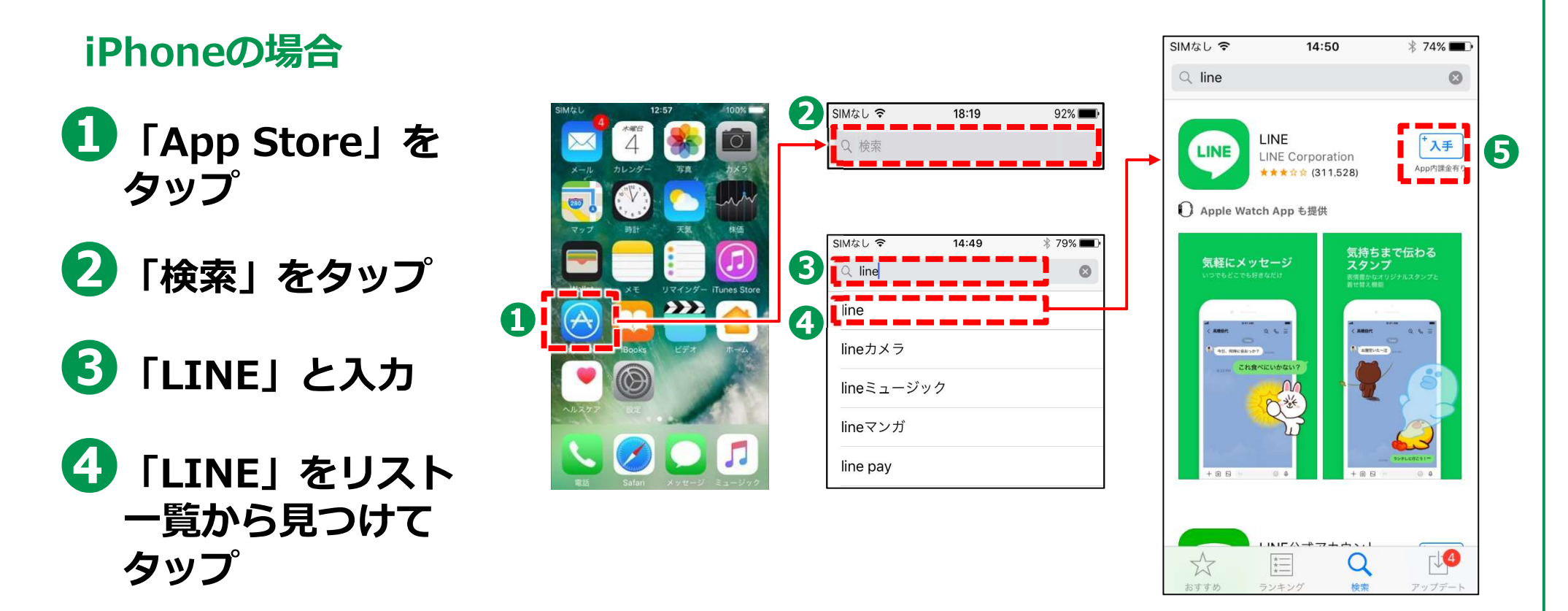

5 「入手」をタップ

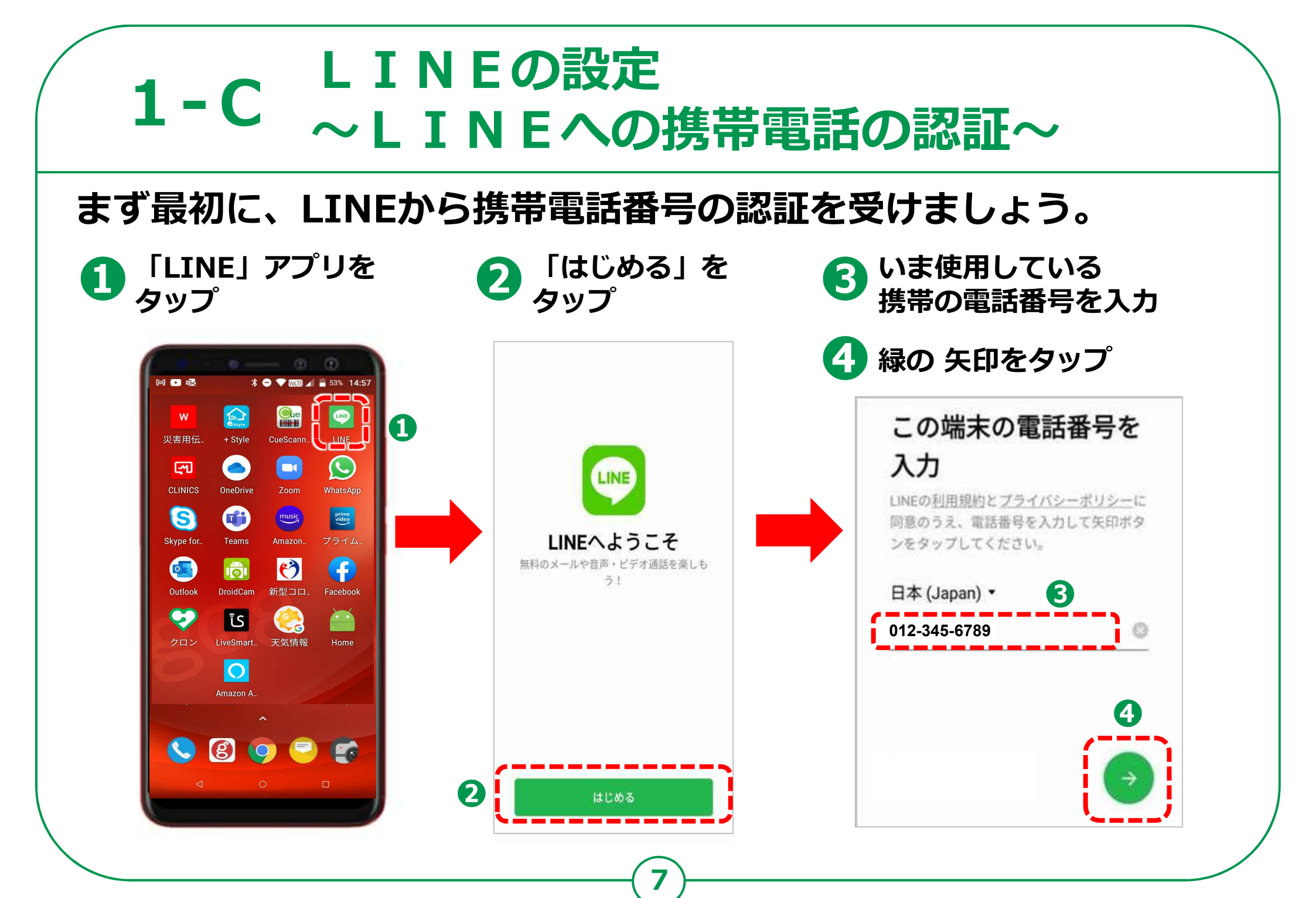

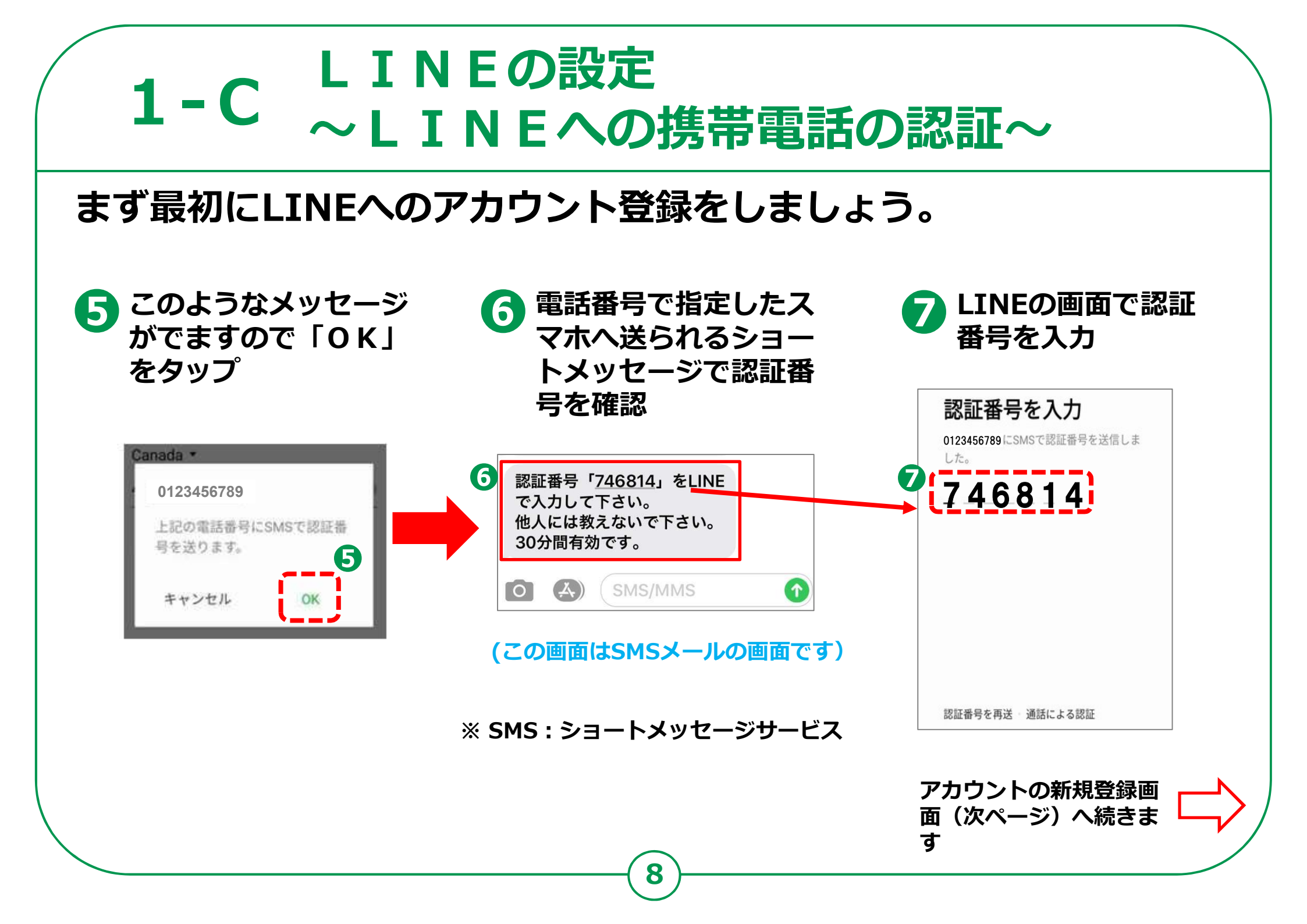

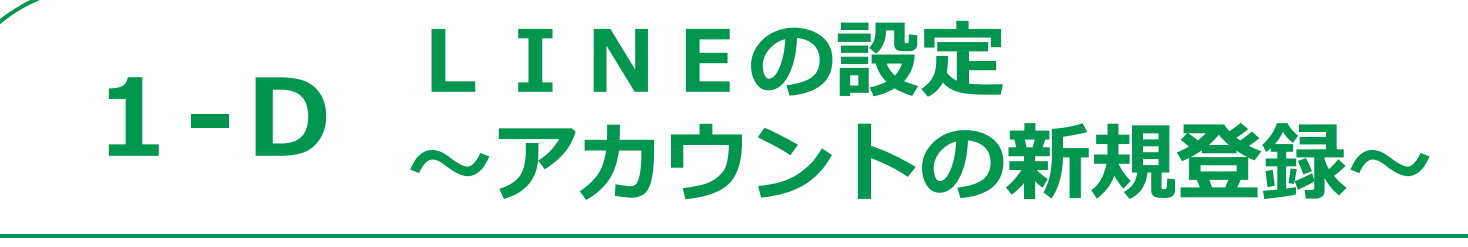

アカウントの新規登録をしましよう。 (前ページからの続きです)

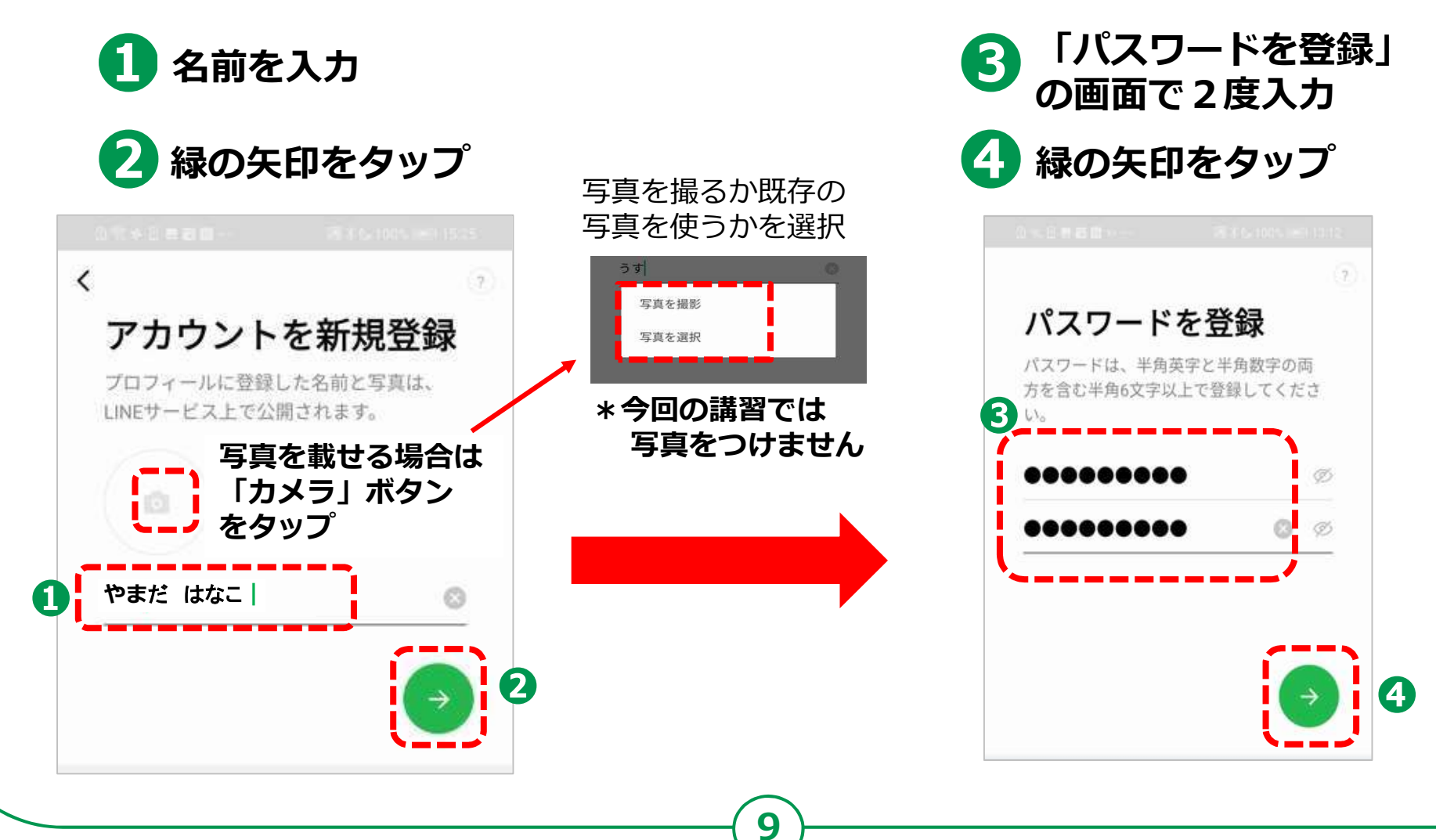

#### **1-E し I N E の設定** ~友達の追加設定~

友だち追加設定では、「友だち自動追加」と「友だちへの追加を許可」の設定ができます。この設定は、後からオンにすることができま すので、この画面ではチェックをタップして「オフ」にしましょう。

1 ここの画面をタップ 2 両方ともチェックを 3 緑の矢印をタップ オフに

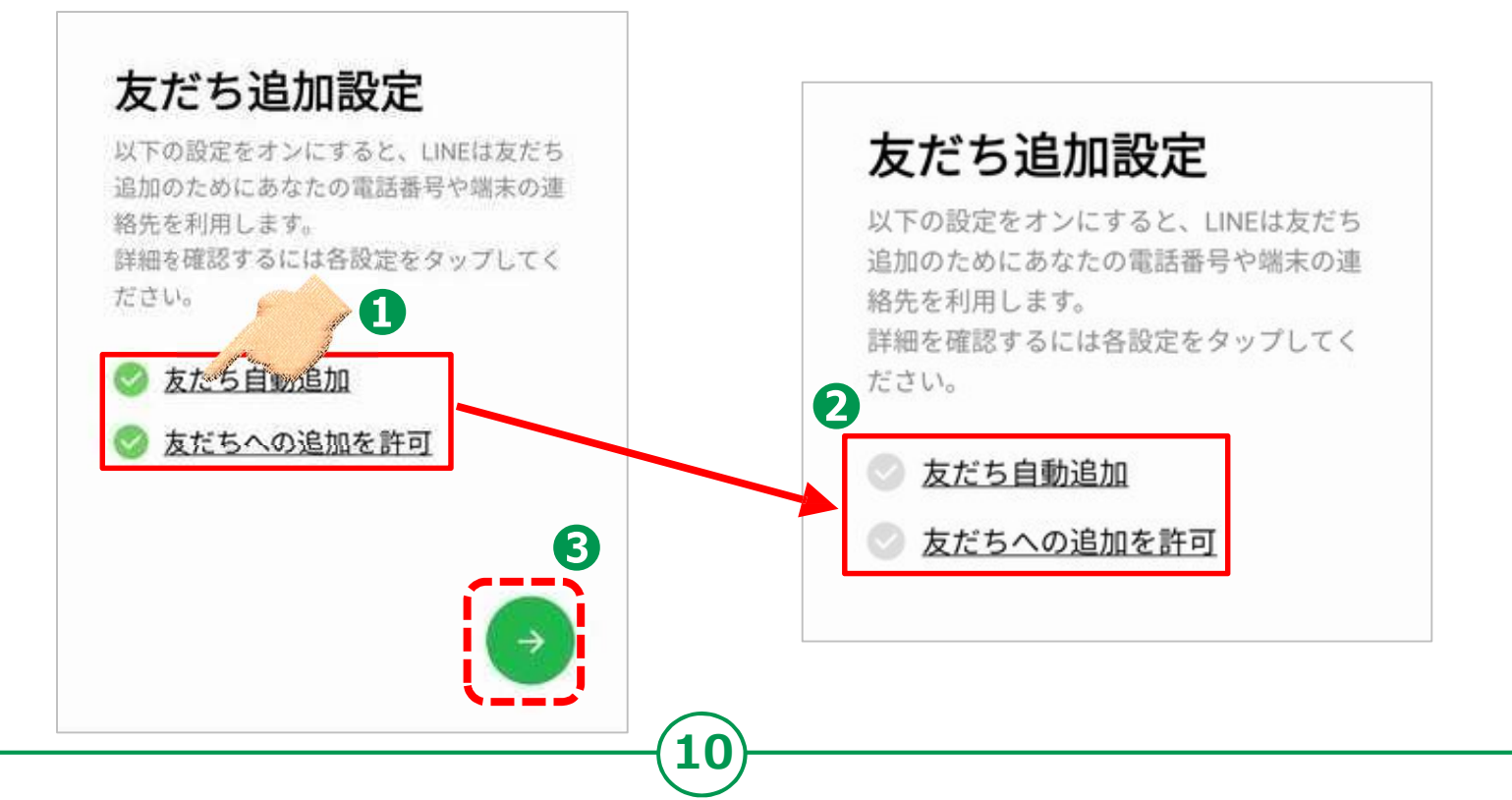

#### **1-F しINEの設定** ~情報利用に関するお願い~

サービス向上のための情報利用に関する同意は任意です。

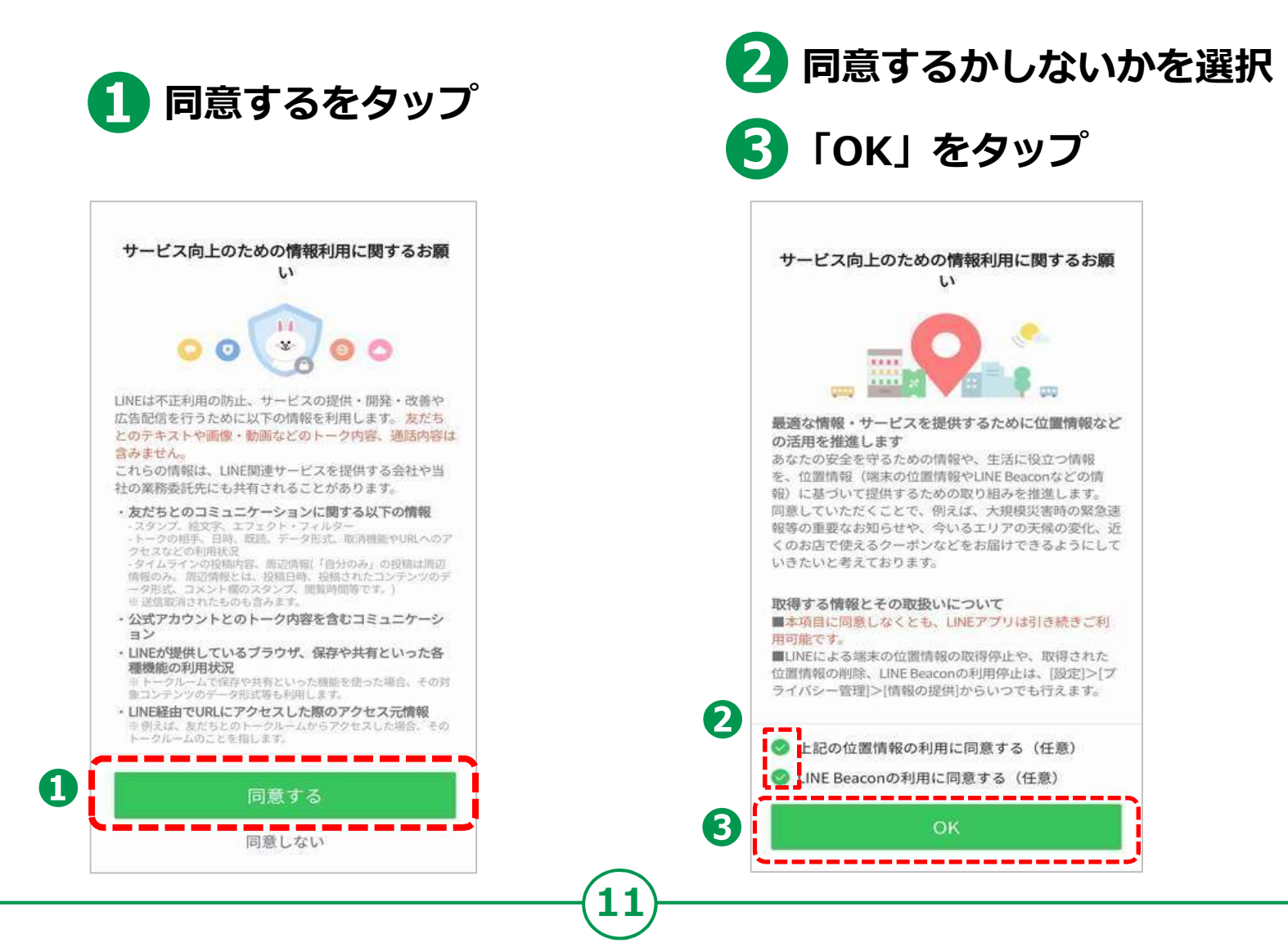

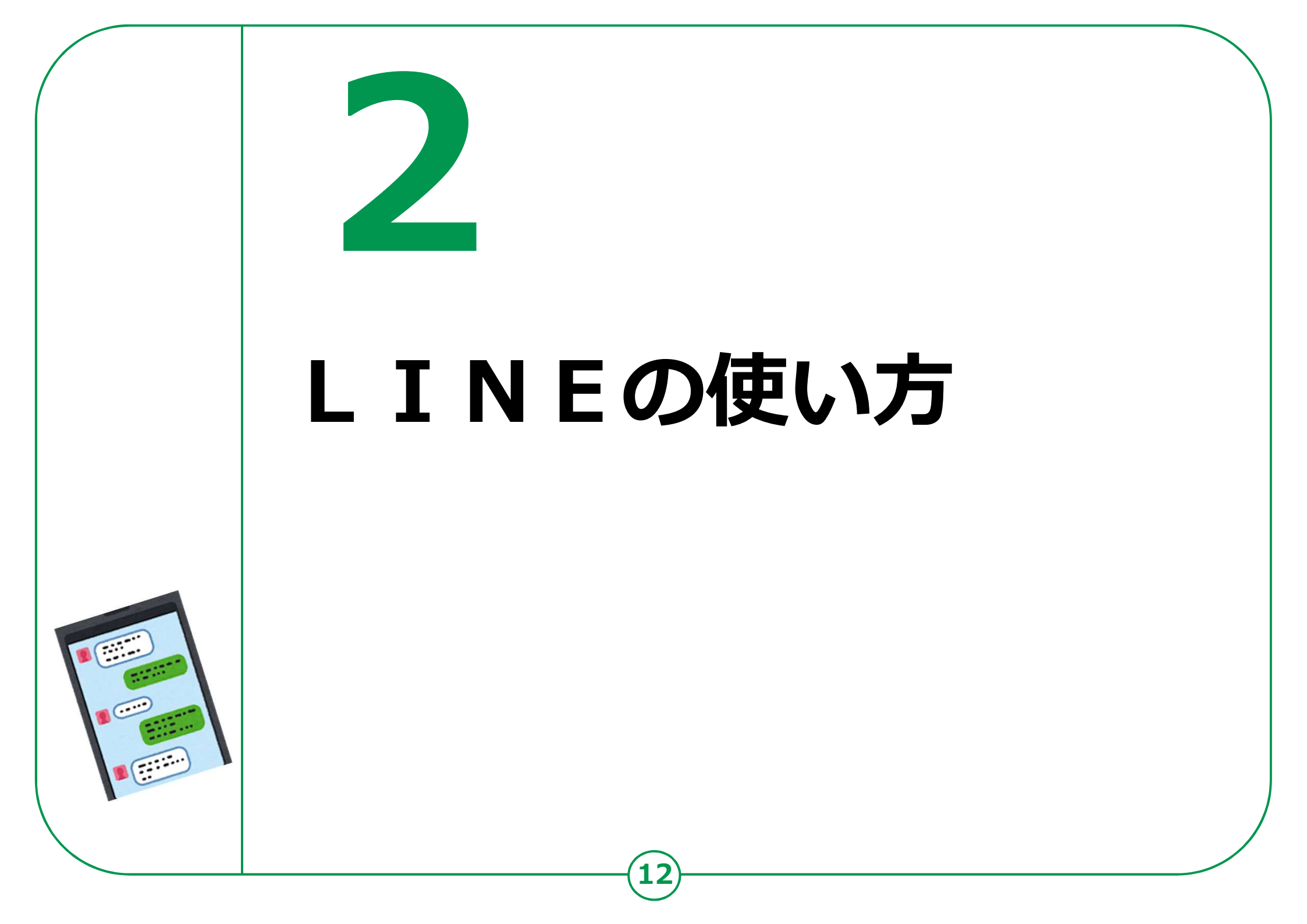

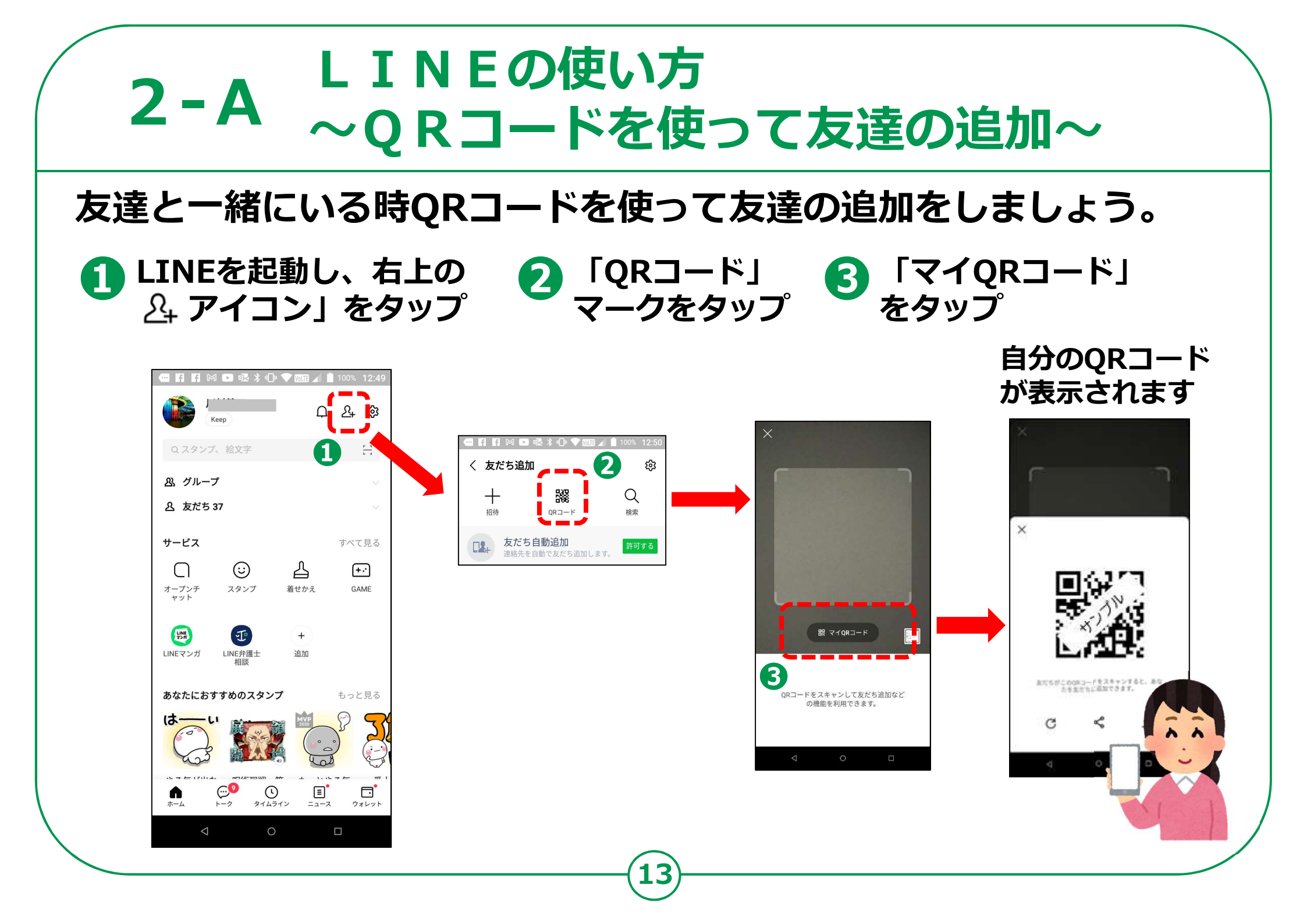

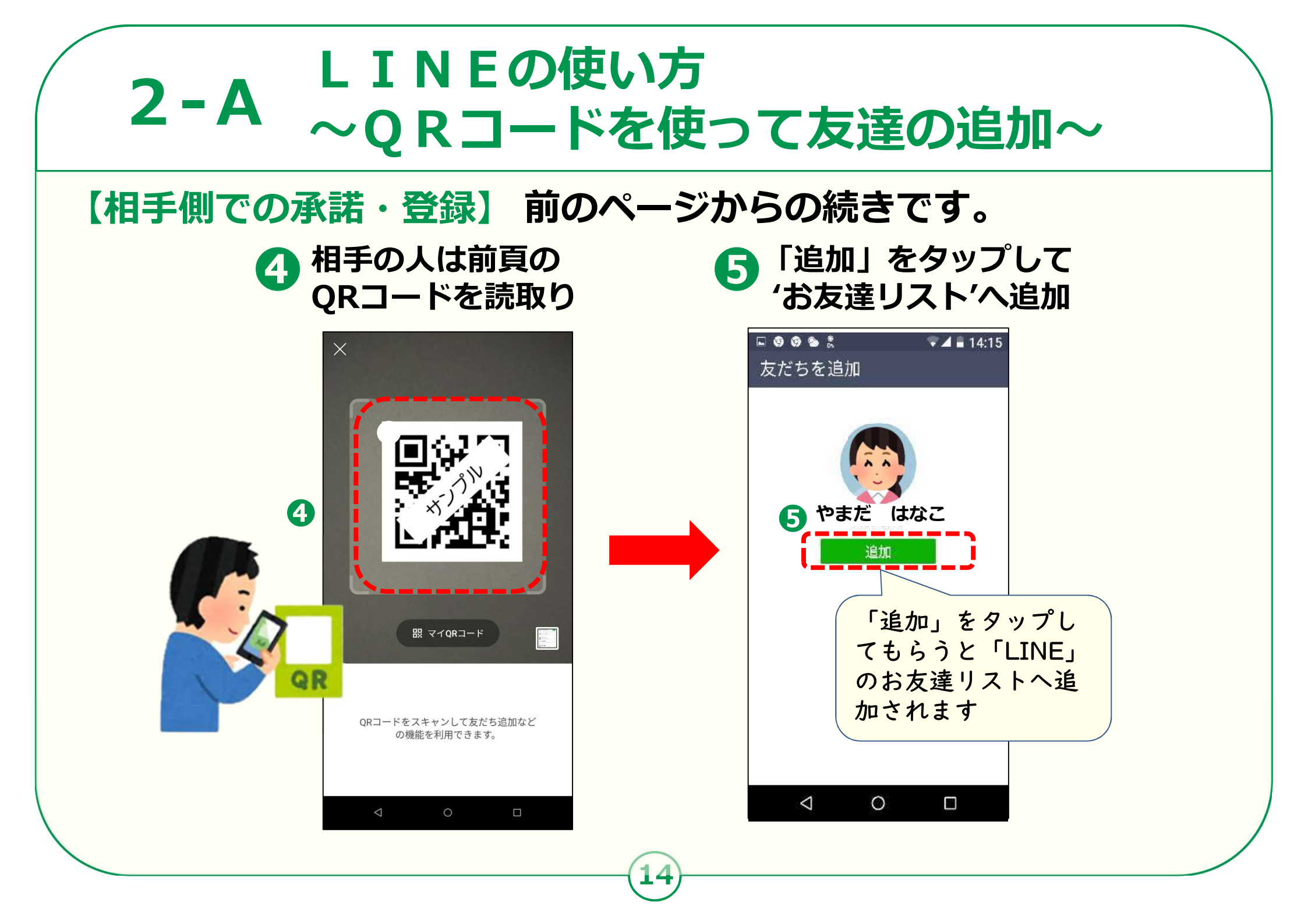

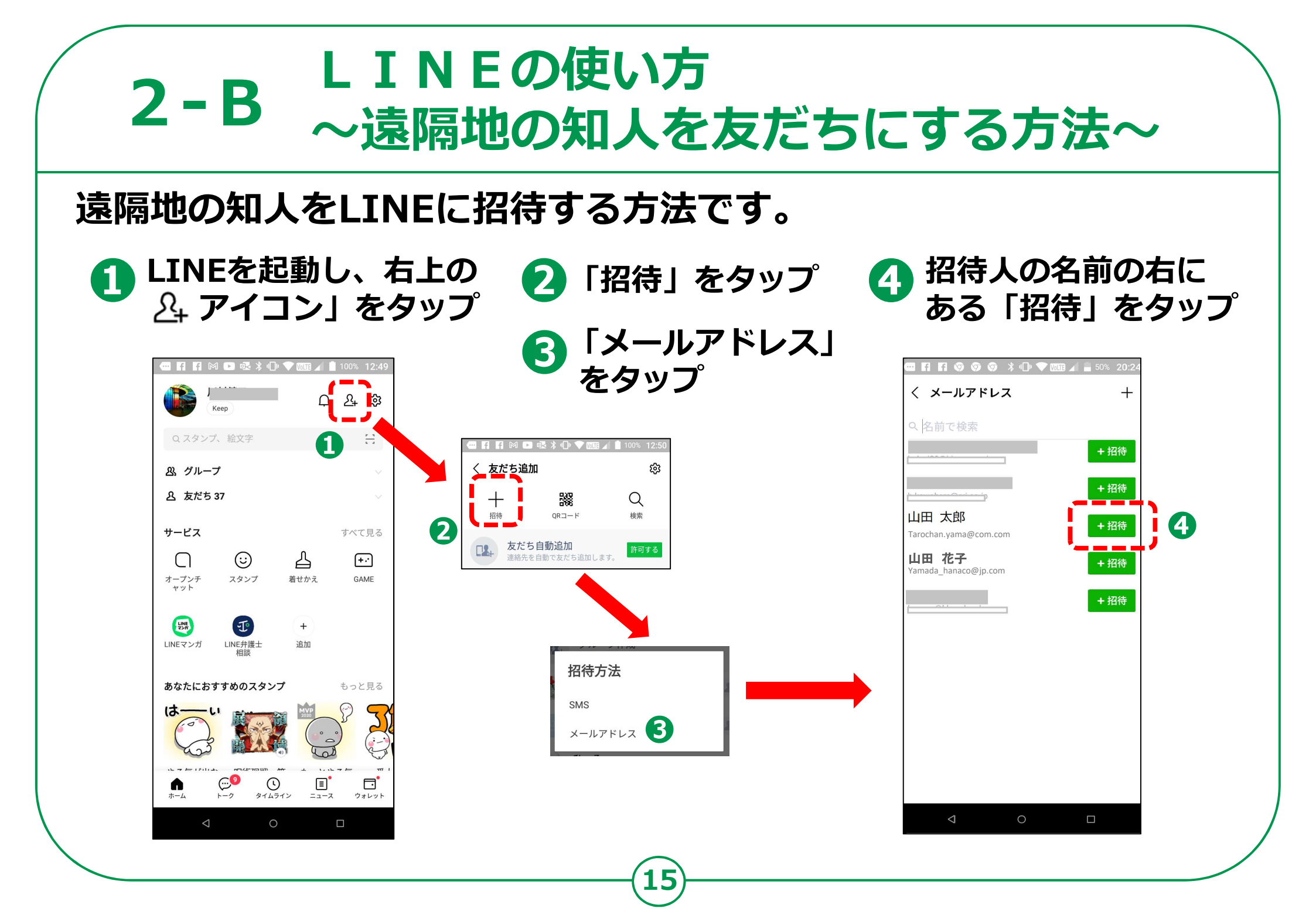

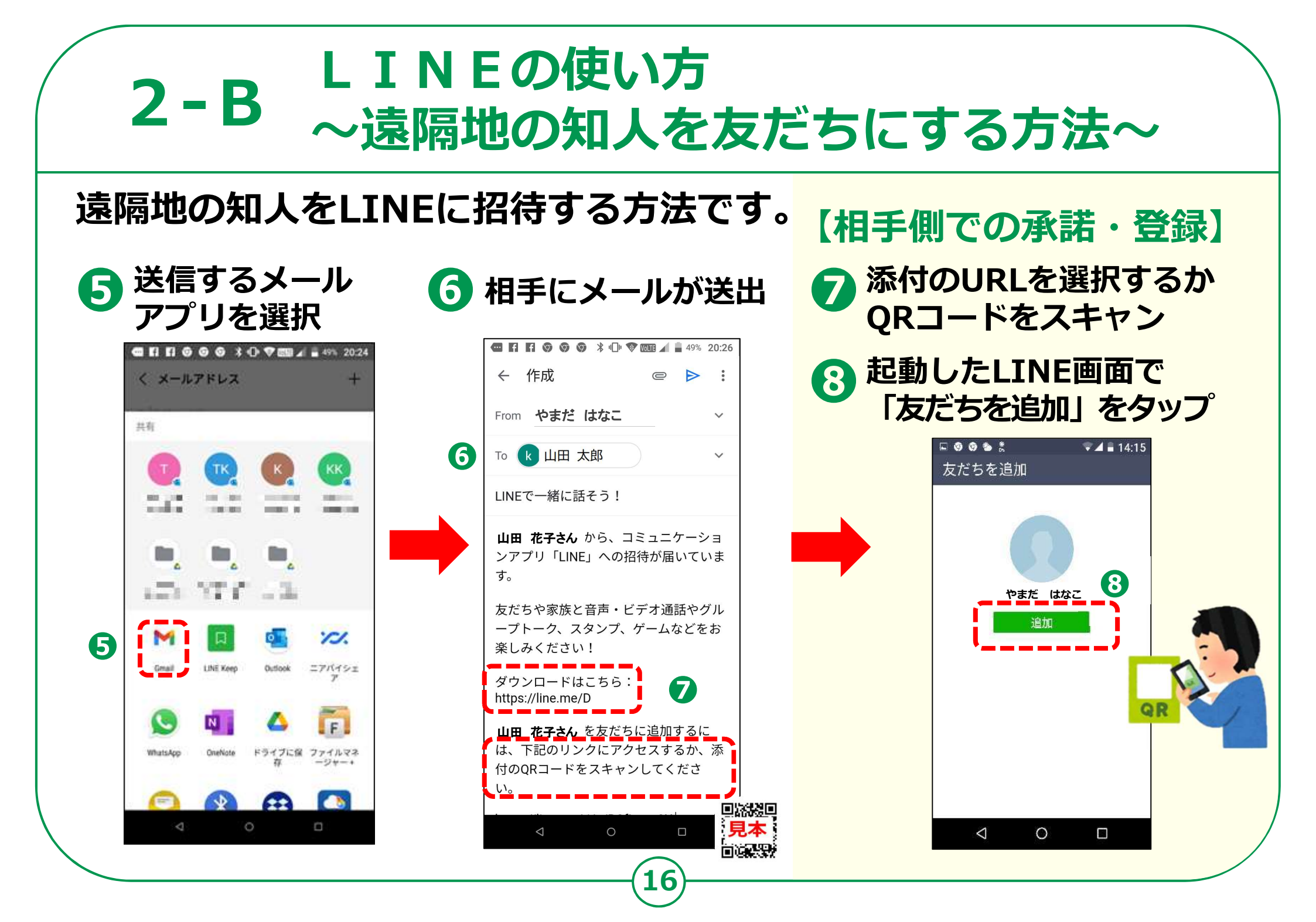

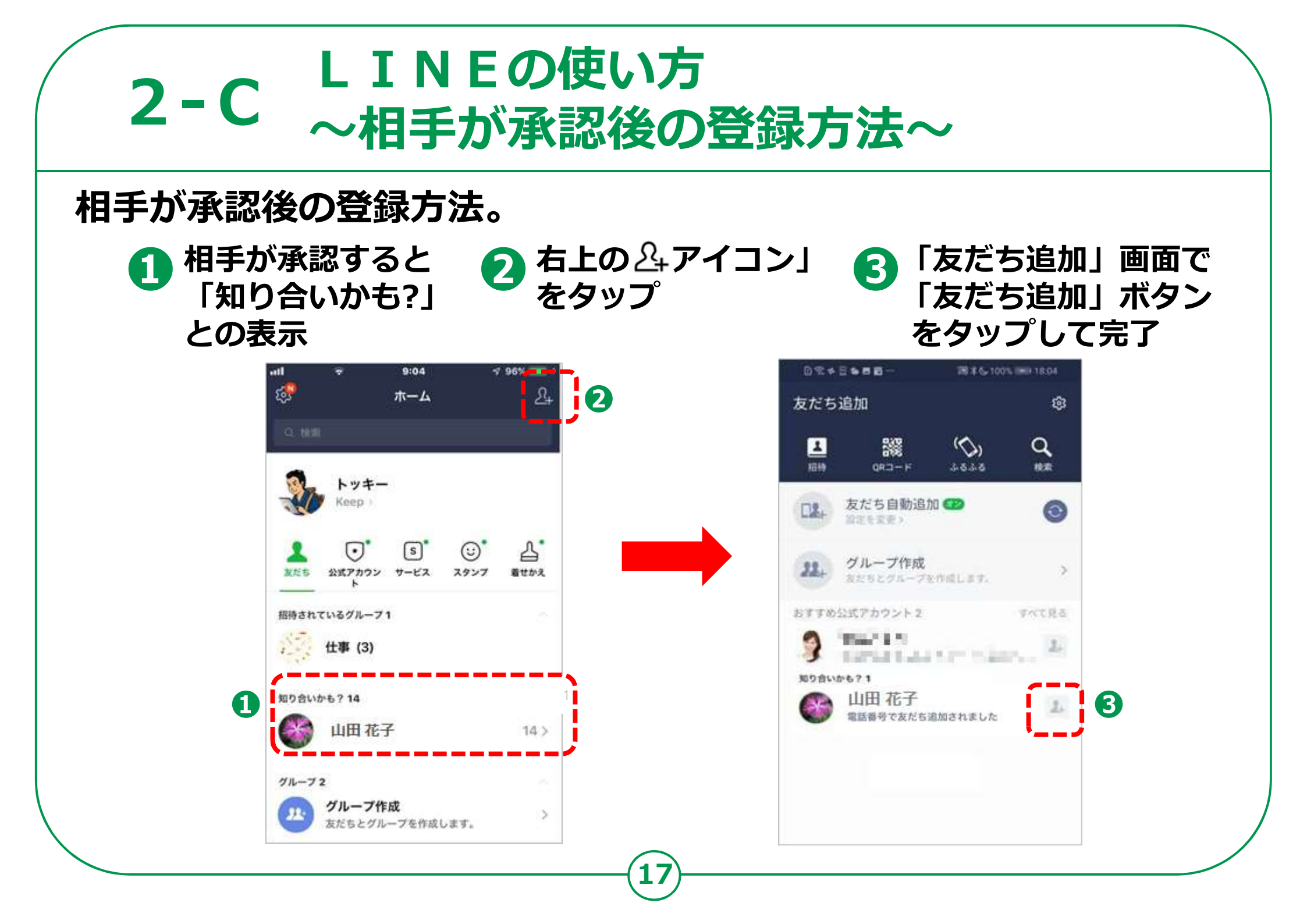

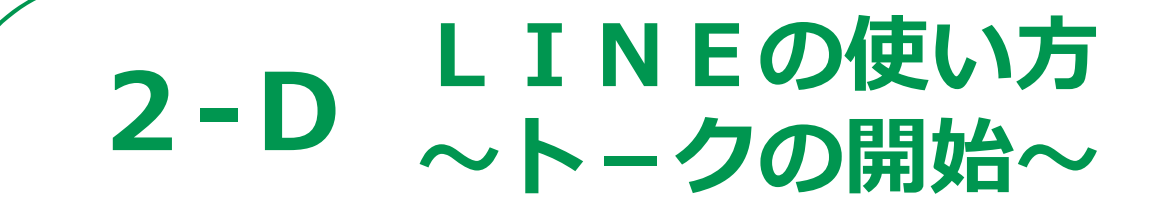

#### いよいよト-クを楽しみましょう

「トーク」マークをタップ

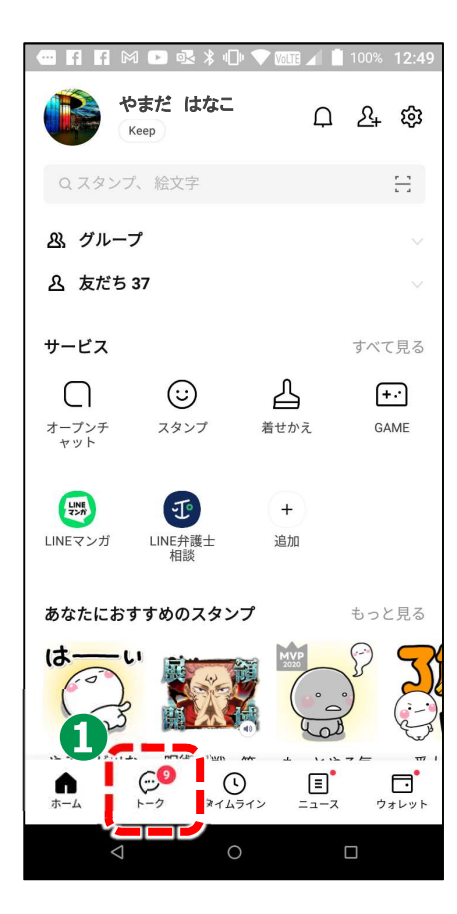

#### 🕗 話したい相手の名前をタップ

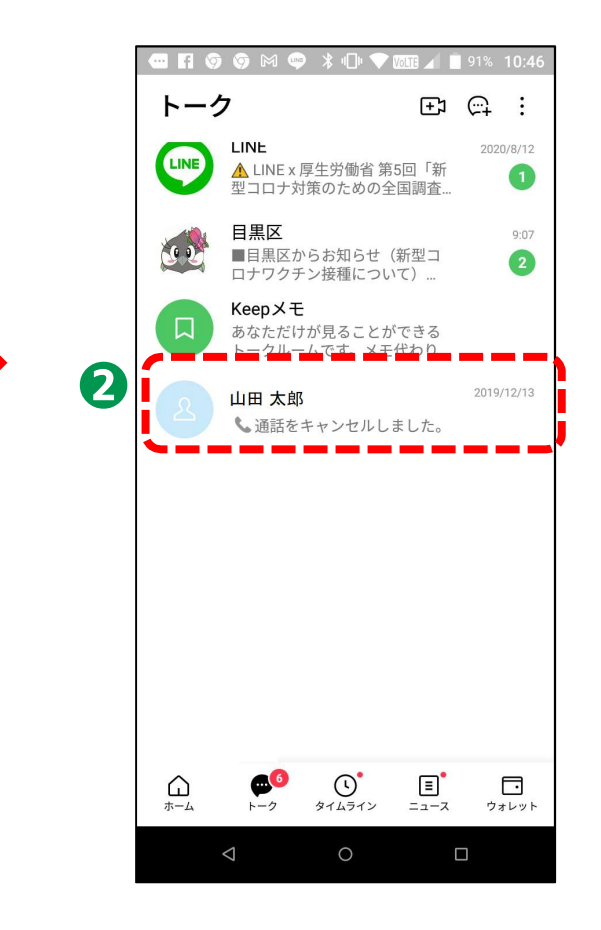

### **2-E ム**メッセージのやり取り~

#### メッセージのやり取りをしましょう

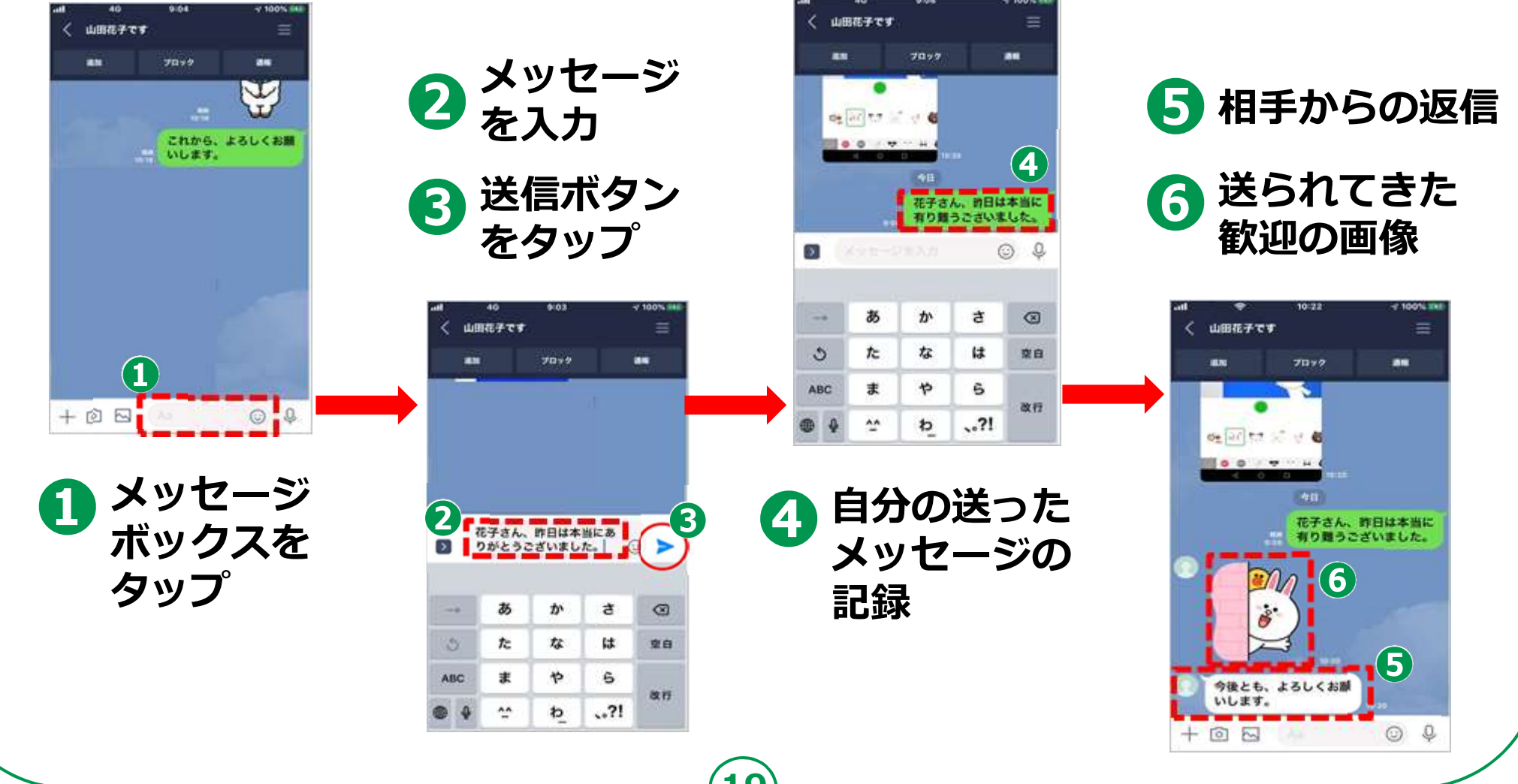

### 2-F LINEの使い方 ~画像の配信~

#### 画像の配信もしてみましょう

**①** 画像ボタンをタップ 🛛 🕗 送りたい画像をタップ

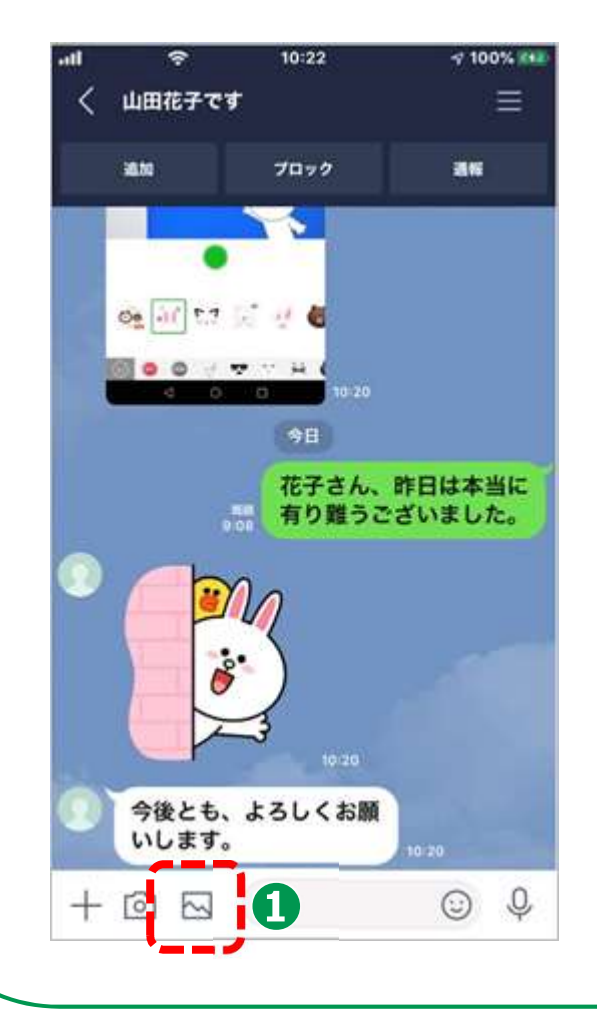

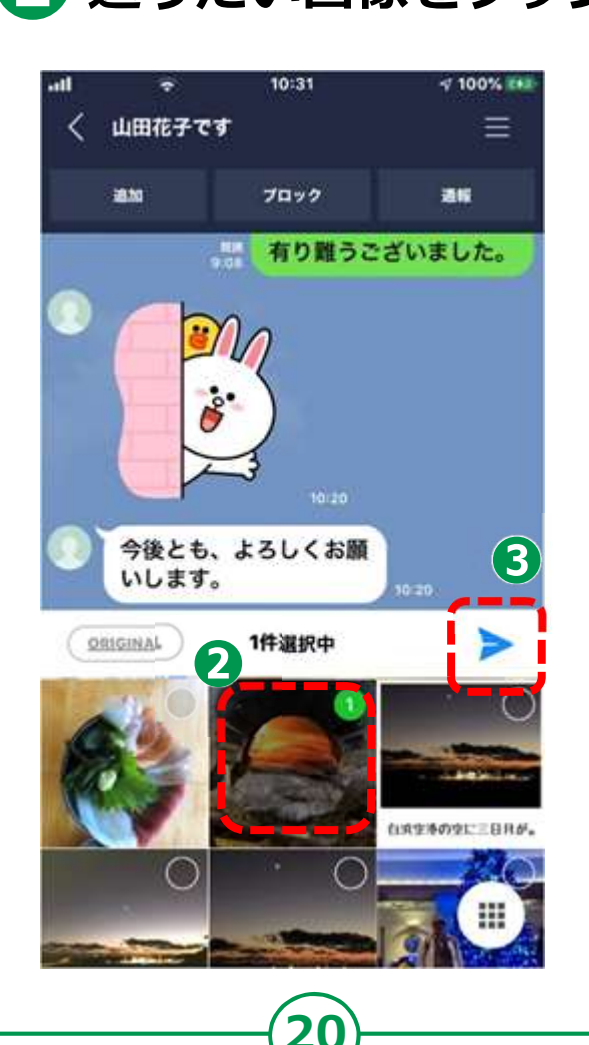

3 送信ボタンをタップ
4 送信が完了

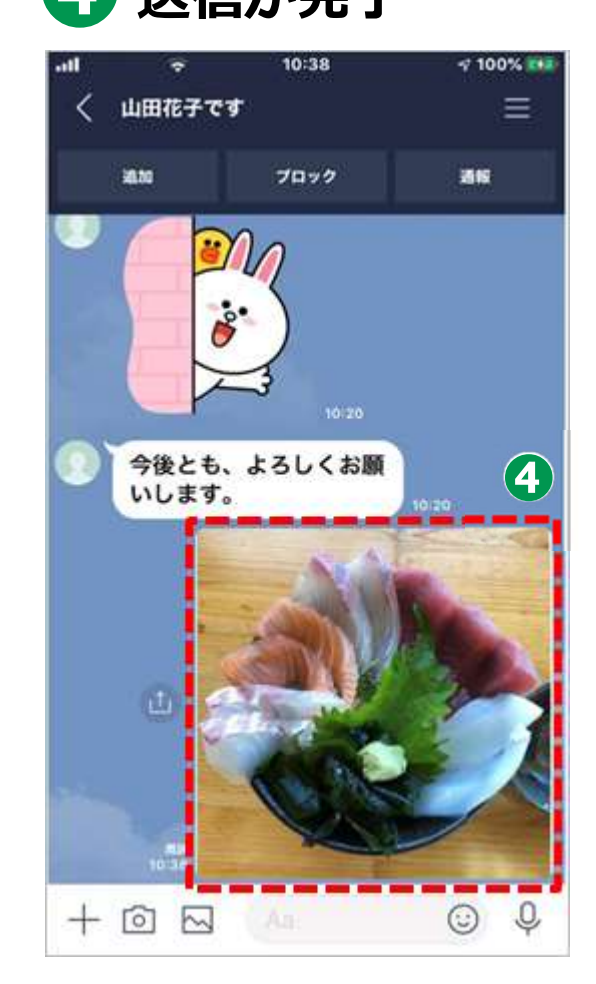

### SNSを使う際の注意点

SNSとは、ソーシャル・ネットワーキング・サービスの略で、人と人との交流をはかるためのインターネット上のサービスです。

SNSには、この講習で勉強したLINEのほかにも、様々なサービスがあります。 LINEは自分で話したい相手やお友達を決めて情報交換を行うSNS(クローズ型SNS) ですが、不特定多数の人へ情報提供したり、また情報交換したりというSNS(オープン 型SNS)もあります。

SNSは便利なサービスではありますが、注意して使わないと思わぬ事故を招くこともあります。何気なく書いた内容が個人情報であったり、深く考えずに送った写真の情報から、その方の住まいや今いる場所が分かってしまったり…。また、不正確だったり、うその情報が流れてきたりもします。

SNSを使う際には以上のようなことがありえることも踏まえながら、十分に注意して楽しく利用しましょう。